# Deployment Guide

Document Version 1.4

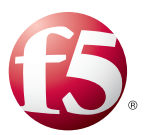

# What's inside:

- 2 Prerequisites and configuration notes
- 3 Configuring two-way firewall load balancing to Microsoft OWA
- 11 Configuring firewall load balancing with a three-homed perimeter network (DMZ) for SharePoint
- 16 Configuring WMI monitoring of TMG 2010 Servers
- 18 Configuring the BIG-IP APM for Reverse Proxy Application Access to SharePoint
- 23 Configuring BIG-IP APM for Reverse Proxy Application Access to OWA
- 26 Configuring BIG-IP LTM with TMG as a Forward Web Proxy
- 29 Configuring logging on the BIG-IP LTM version 11 (optional)
- 30 Document Revision History

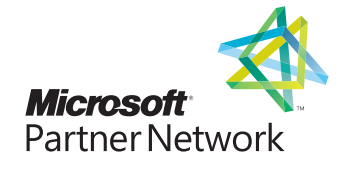

# Deploying F5 with Microsoft Forefront Threat Management Gateway 2010

Welcome to the F5 deployment guide for the BIG-IP Local Traffic Manager and Microsoft Forefront Threat Management Gateway (TMG). This document provides detailed guidance for intelligently directing network traffic through a Microsoft Forefront TMG 2010 array, as well as for publishing Microsoft Outlook Web Access and SharePoint Server 2010 applications with BIG-IP for increased performance and scaling of your TMG 2010 servers.

With the BIG-IP Local Traffic Manager, you can set up high availability firewall load balancing for Microsoft Forefront Threat Management Gateway 2010. You can effectively load balance inbound and outbound traffic across all members of a TMG array, taking advantage of Forefront's security features while also using LTM to optimize availability and performance.

Chapter 2, *Deploying BIG-IP APM for Reverse Proxy Access to SharePoint and Outlook Web App on page 18*, contains guidance on configuring the BIG-IP Access Policy Manager (APM) to proxy authentication to all services and enable secure portal access to Outlook Web App and SharePoint 2010 web sites.

## **Products and versions**

| Product                   | Version                                                                                     |
|---------------------------|---------------------------------------------------------------------------------------------|
| BIG-IP LTM and LTM VE     | 10.2.1, 10.2.2, 10.2.3, 10.2.4,<br>11, 11.0.1, 11.1, 11.2, 11.3, 11.4, 11.4,1, 11.5, 11.5.1 |
| Microsoft Forefront TMG   | 2010 Enterprise                                                                             |
| Microsoft Exchange Server | 2010 and 2010 SP1                                                                           |
| Microsoft SharePoint      | 2010                                                                                        |

For more information on Microsoft Forefront Threat Management Gateway 2010, see <a href="http://www.microsoft.com/en-us/server-cloud/forefront/threat-management-gateway.aspx">http://www.microsoft.com/en-us/server-cloud/forefront/threat-management-gateway.aspx</a>

For more information on the F5 devices in this guide, see http://www.f5.com/products/big-ip/.

You can also visit the Microsoft page of F5's online developer community, DevCentral, for Microsoft forums, solutions, blogs and more: <u>http://devcentral.f5.com/Microsoft/</u>.

## What is two-way firewall load balancing?

Two-way firewall load balancing is appropriate for any enterprise that wants to provide information by way of the Internet, while limiting traffic to a specific service, and also wants to maintain a large intranet with fast access to the Internet for internal users. This configuration calls for two BIG-IP redundant pairs:

- A BIG-IP unit on the outside (that is, the side nearest the Internet) of the firewalls, to balance inbound traffic across the firewalls and outbound traffic across a pool of internet gateways (optional).
- A BIG-IP unit on the inside (that is, the side nearest the intranet) of the firewalls to balance outbound traffic across the firewalls, and also to balance inbound traffic across internal server resources.

This is also known as a *firewall sandwich* configuration, because the BIG-IP units are on either side of the firewalls, sandwiching them.

## Prerequisites and configuration notes

The following are general prerequisites and configuration notes for this guide:

- This document is written with the assumption that you are familiar with both F5 devices and the Microsoft Forefront TMG. For more information on configuring these devices, consult the appropriate documentation. While we provide general guidance on applicable TMG configuration settings for this implementation, consult the Microsoft documentation for specific configuration instructions.
- This guide assumes you are running an array of Microsoft Forefront TMG 2010 servers in Domain mode.
- This guide contains instructions for configuring the BIG-IP LTM and Forefront TMG for Microsoft Exchange 2010 Outlook Web App. To configure your Client Access servers to support SSL offloading, you must first follow the Microsoft documentation. See <u>http://social.technet.microsoft.com/wiki/contents/articles/how-to-configure-ssl-offloadingin-exchange-2010.aspx</u>.

Make sure you follow the correct steps for the version of Exchange Server that you are using (Exchange Server 2010 or Exchange Server 2010 SP1).

**Important** 

This guide is written with the assumption you are offloading SSL processing on the BIG-IP LTM. When configuring the TMG devices for the BIG-IP LTM and Outlook Web App as described in this document, you need the script found in this Microsoft TechNet article: http://technet.microsoft.com/en-us/library/cc995313.aspx

# Configuring F5 and Microsoft Forefront TMG 2010 for two-way firewall load balancing to Microsoft Outlook Web App

The following steps represent the minimum configuration necessary to pass traffic through Forefront TMG, including successful monitoring of the Forefront TMG servers and the example virtual servers shown in the configuration.

This section describes how to publish the Outlook Web App role of Microsoft Exchange Server 2010 with TMG, through the BIG-IP LTM. It is important to note that in this scenario, the BIG-IP LTM is offloading SSL from the CAS servers and the TMG servers.

For specific instructions on configuring Forefront TMG, see the Microsoft documentation.

## Configuration example

The following logical configuration diagram shows our example implementation for two-way firewall load balancing to Microsoft Outlook Web App.

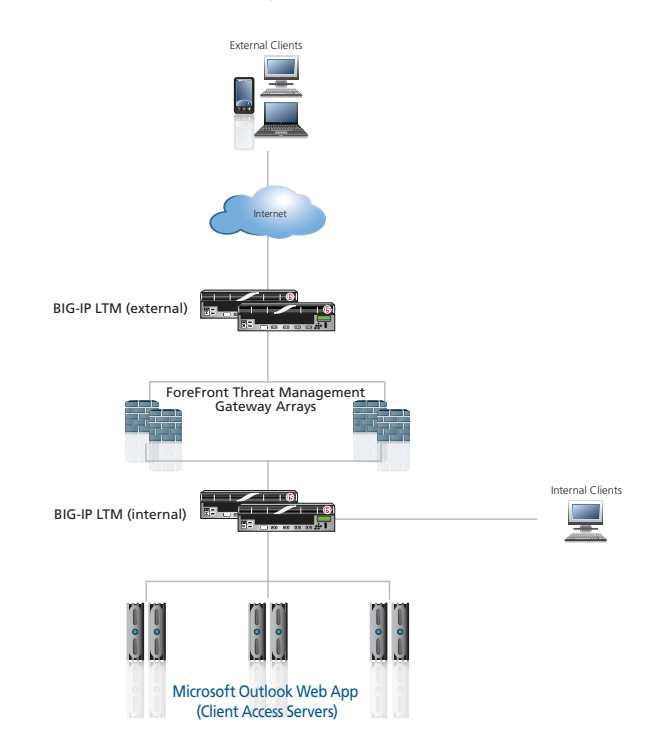

## **Threat Management Gateway Server configuration**

- > Network adapters Forefront TMG Console>Networking>Network Adapters
  - » External network adapters should use the external LTM internal VLAN floating self-ip as their default gateway
  - » Configure one network adapter on each array member for each network that Forefront TMG will manage
- Networks Forefront TMG Console>Networking>Networks

- » Define each network that will be internal to TMG servers by right-clicking Internal>Properties>Addresses and adding each adapter or range to the list.
- » In this guide, the network relationship for all network is: SNAT
- » All undefined networks will be classified by TMG as "External" (including the internal VLAN of the external LTM)
- > Network rules Forefront TMG Console>Networking>Network Rules
  - » Create rules to establish a relationship between each network:
    - Rule allowing traffic to and from both Internal and External networks (Firewall
      policy will determine which hosts, protocols, and ports are allowed)
- ► Firewall policy Forefront TMG Console>Firewall Policy
  - » Create policies and objects allowing specific network/port/protocol traffic through TMG:
    - Create address ranges for the floating self-IPs of internal/external LTMs (Firewall Policy>Toolbox>Network Objects>New>Address Range)
    - Create an access rule allowing PING protocol from LTM self-IP network objects (see previous step) to both internal/external networks
    - Create an access rule allowing All Outbound Protocols from Internal/Local Host to External
- ▶ Web Access policy Forefront TMG Console>Web Access Policy

**Important**: The web access policy as listed allows all traffic from internal networks and the local host to external networks. You should determine the appropriate outbound firewall rules for your organization before creating this policy

- » Specify the conditions under which internet access is allowed
  - Create a policy allowing all traffic from Internal/Local Host to External

## **Outlook Web App-specific TMG Server configuration**

- Create an Outlook Web App Client Listener (Toolbox>Network Objects>Web Listeners): Note that you must chose a unique port for each listener because the TMG cannot listen on the same IP/Port combination for multiple listeners
  - » Select External Networks
  - » Client Connection Type: (do NOT require SSL))
  - » Authentication: HTML Form Authentication
  - » Authentication Validation Method: Windows (Active Directory)
  - » Authentication>Advanced>check box for "Allow authentication over HTTP"
  - » Connections>Client Connection Type>Enable HTTP connections on port: 8082
  - » After creating the Listener, you need to run this command from the location where you downloaded the script (http://technet.microsoft.com/en-us/library/cc995313.aspx):

cscript SetSSLAcceleratorPort.vbs "<name of OWA Listener>. Enter 443 for port number and click OK.

This script configures TMG to rewrite all outgoing links to port 443, to match the service port of the BIG-IP LTM.

- Create Outlook Web App Client Firewall Policy (Tasks>Publish Exchange Web Client Access):
  - » From: Anywhere
  - » To: Computer Name>Enter IP address of the Outlook Web App virtual server on the Internal LTM
  - » Forward the original host header: checked
  - » Proxy Requests: Appear to come from TMG computer
  - » Listener: Select OWA Client Listener
  - » Public Name: Enter FQDN of your OWA site
  - » Authentication Delegation: Basic
  - » Bridging: Web Server>Redirect requests to HTTP port 80>Checked
- Create Outlook Web App HTTP Monitor Firewall Policy (allows external BIG-IP to monitor the internal virtual server):
  - » Action: Allow
  - » Protocols: HTTP
  - » From: Address Ranges corresponding to BIG-IP Self IP addresses
  - » To: Address Range corresponding to Outlook Web App virtual server on the Internal BIG-IP

### Configuring the Exchange 2010 Client Access Servers

There are two requirements on the Exchange 2010 Client Access servers for this deployment

- To configure your Client Access servers to support SSL offloading, you must first follow the Microsoft documentation. See <u>http://social.technet.microsoft.com/wiki/contents/articles/how-to-configure-ssl-offloading-in-exchange-2010.aspx</u>. Make sure you follow the correct steps for the version of Exchange Server that you are using (Exchange Server 2010 or Exchange Server 2010 SP1).
- You must set the Authentication method for all HTTP-based Client Access Servers to Basic. Using Forms authentication on TMG requires the Client Access Servers to be set to Basic. The TMG form collects the logon information and passes it to the Client Access Servers.

### Disabling TMG caching and compression for Outlook Web App

Because data is cached and compressed by the external BIG-IP system, the next task is to disable caching and compression for applications published by TMG (OWA in this example).

#### To disable caching

- 1. In TMG, click Web Access Policy>Web Access Settings>Web Caching>Enabled
- 2. From the Cache Rules tab, click New.
- 3. Name: Disable OWA Cache
- 4. From the To tab, under Cache content requested from these destinations, click Add
- 5. For the first entry, type OWA for the name
- 6. Click Add and type wildcard URLs for the Outlook Web Access site, e.g. http://mail.tmg2010. tc.f5net.com/\* and https://mail.tmg2010.tc.f5net.com/\*

- 7. On the Cache Store and Retrieval tab, select the "Only if a valid version of the object exists..." and "Never, no content will ever be cached" buttons and click OK.
- 8. On the HTTP tab, uncheck the box for Enable HTTP Caching

#### To disable compression

- 1. In TMG, click Web Access Policy>Web Access Settings>HTTP Compression>Enabled
- 2. On the Return Compressed Data tab, highlight the OWA listeners in the "Compress HTTP responses when requested..." box and then click Remove.

## Configuring the BIG-IP LTM for two-way firewall load balancing

You need to create the following objects on the internal and external BIG-IP LTM units, respectively. On the internal LTMs, wildcard virtual servers forward traffic for all destinations to pools consisting of Forefront TMG servers, which have a default gateway corresponding to the floating Self IP address of the internal VLAN on the external BIG-IP LTMs.

Outbound traffic is then directed to another wildcard virtual server which forwards it to a pool containing the address of your default internet gateway. Incoming traffic is directed through Forefront TMG to individual virtual servers configured on the internal BIG-IP LTM.

### Internal BIG-IP objects

The table on the following page contains a list of BIG-IP LTM configuration objects for the Internal BIG-IP LTM, along with any non-default settings. Unless otherwise specified, settings not mentioned in the table can be configured as applicable for your configuration. For specific instructions on configuring individual objects, see the online help or product manuals.

# Internal BIG-IP objects

| BIG-IP LTM Object                                                                      | Non-default settings/Notes  |                                                                                                    |  |
|----------------------------------------------------------------------------------------|-----------------------------|----------------------------------------------------------------------------------------------------|--|
|                                                                                        | HTTP monitor for OWA        |                                                                                                    |  |
|                                                                                        | Name                        | Type a unique name                                                                                                    |  |
|                                                                                        | Туре                        | НТТР                                                                                                    |  |
|                                                                                        | Interval                    | <b>30</b> (recommended)                                                                                                    |  |
|                                                                                        | Timeout                     | 91 (recommended)                                                                                                    |  |
|                                                                                        | Gateway ICMP                |                                                                                                    |  |
| Health Monitors                                                                        | Name                        | Type a unique name                                                                                                    |  |
|                                                                                        | Туре                        | Gateway ICMP                                                                                                    |  |
|                                                                                        | Interval                    | 30 (recommended)                                                                                                    |  |
|                                                                                        | Timeout                     | 91 (recommended)                                                                                                    |  |
|                                                                                        | Transparent                 | Yes                                                                                                    |  |
|                                                                                        | Alias Address               | One or more external IP addresses                                                                                                    |  |
|                                                                                        | Alias Service Port          | *All Ports                                                                                                    |  |
|                                                                                        | Internal TMG device pool    |                                                                                                    |  |
|                                                                                        | Name                        | Type a unique name                                                                                                    |  |
|                                                                                        | Health Monitor              | Select the ICMP monitor you created above                                                                                                    |  |
|                                                                                        | Slow Ramp Time <sup>1</sup> | 300                                                                                                    |  |
|                                                                                        | Load Balancing Method       | Choose a load balancing method. We recommend Least Connections (Member)                                                                                               |  |
|                                                                                        | Address                     | Type the IP Address of a Internal TMG device.                                                                                                    |  |
| Pools (Local Traffic> Pools)                                                           | Service Port                | *All Ports (click Add to repeat Address and Service Port for all nodes)                                                                                               |  |
|                                                                                        | Outlook Web App pool        |                                                                                                    |  |
|                                                                                        | Name                        | Type a unique name                                                                                                    |  |
|                                                                                        | Health Monitor              | Select the HTTP monitor you created above                                                                                                    |  |
|                                                                                        | Slow Ramp Time              | 300                                                                                                    |  |
|                                                                                        | Load Balancing Method       | Choose a load balancing method. We recommend Least Connections (Member)                                                                                               |  |
|                                                                                        | Address                     | Type the IP Address of the Client Access servers using port 80                                                                                                    |  |
|                                                                                        | Service Port                | 80 (click Add to repeat Address and Service Port for all nodes)                                                                                                    |  |
| Local Traffic<br>General Properties<br>(System>Configuration>Local<br>Traffic>General) | SNAT Packet Forwarding      | Select <b>All Traffic</b> from the list.                                                                                                    |  |
|                                                                                        | Name                        | Type a unique name                                                                                                    |  |
| <b>iRules</b> (Local Traffic>iRules)                                                   | Definition                  | <pre>when HTTP_REQUEST {     persist uie [HTTP::header "Authorization"] 7200     pool outlook-web-app-pool-name } (replace red text with the name of your pool)</pre> |  |
|                                                                                        | Outbound TCP                |                                                                                                    |  |
|                                                                                        | Name                        | Type a unique name.                                                                                                    |  |
|                                                                                        | Destination Type            | Network (option button)                                                                                                    |  |
| Virtual Servers                                                                        | Address                     | 0.0.0.0 (this is a wildcard virtual server)                                                                                                    |  |
|                                                                                        | Mask                        | Type the associated mask                                                                                                    |  |
|                                                                                        | Service Port                | *All Ports                                                                                                    |  |
|                                                                                        | Address Translation         | Uncheck the box to <b>Disable</b> Address Translation                                                                                                    |  |

| BIG-IP LTM Object               | Non-default settings/Notes  |                                                           |  |
|---------------------------------|-----------------------------|-----------------------------------------------------------|--|
|                                 | Outbound TCP - Continued    |                                                           |  |
|                                 | Port Translation            | Uncheck the box to <b>Disable</b> Port Translation        |  |
|                                 | VLAN and Tunnel Traffic     | Select <b>Enabled On</b> from the list.                   |  |
|                                 | VLANs and Tunnels           | Select the Internal VLAN and move it to the Selected box. |  |
|                                 | SNAT Pool                   | Automap                                                   |  |
|                                 | Default Pool                | Select the Internal TMG pool you created above            |  |
|                                 | Default Persistence Profile | dest_addr (Destination Address Affinity)                  |  |
|                                 | Outbound UDP                |                                                           |  |
|                                 | Name                        | Type a unique name.                                       |  |
|                                 | Destination Type            | Network (option button)                                   |  |
|                                 | Address                     | <b>0.0.0.0</b> (this is a wildcard virtual server)        |  |
|                                 | Mask                        | Type the associated mask                                  |  |
|                                 | Service Port                | *All Ports                                                |  |
|                                 | Protocol                    | Select <b>UDP</b> from the list.                          |  |
|                                 | Address Translation         | Uncheck the box to <b>Disable</b> Address Translation     |  |
|                                 | Port Translation            | Uncheck the box to <b>Disable</b> Port Translation        |  |
|                                 | VLAN and Tunnel Traffic     | Select <b>Enabled On</b> from the list.                   |  |
|                                 | VLANs and Tunnels           | Select the Internal VLAN and move it to the Selected box. |  |
|                                 | SNAT Pool                   | Automap                                                   |  |
|                                 | Default Pool                | Select the Internal TMG pool you created above            |  |
|                                 | Default Persistence Profile | dest_addr (Destination Address Affinity)                  |  |
|                                 | ICMP                        |                                                           |  |
| Vintual Convers                 | Name                        | Type a unique name.                                       |  |
| (Local Traffic>Virtual Servers) | Destination Type            | Network (option button)                                   |  |
|                                 | Address                     | 0.0.0.0 (this is a wildcard virtual server)               |  |
|                                 | Mask                        | Type the associated mask                                  |  |
|                                 | Service Port                | *All Ports                                                |  |
|                                 | Туре                        | Select <b>Performance L4</b> from the list.               |  |
|                                 | Address Translation         | Uncheck the box to <b>Disable</b> Address Translation     |  |
|                                 | Port Translation            | Uncheck the box to <b>Disable</b> Port Translation        |  |
|                                 | SNAT Pool                   | Automap                                                   |  |
|                                 | Default Pool                | Select the Internal TMG pool you created above            |  |
|                                 | Outlook Web App - Interna   | 1                                                         |  |
|                                 | Name                        | Type a unique name.                                       |  |
|                                 | Destination Type            | Host (option button)                                      |  |
|                                 | Address                     | Type the IP address for this virtual server               |  |
|                                 | Service Port                | 80                                                        |  |
|                                 | Protocol Profile (client)   | tcp-wan-optimized                                         |  |
|                                 | Protocol Profile (server)   | tcp-lan-optimized                                         |  |
|                                 | OneConnect                  | oneconnect                                                |  |
|                                 | HTTP Profile                | Select <b>HTTP</b> from the list.                         |  |
|                                 | VLAN and Tunnel Traffic     | Select <b>Enabled On</b> from the list.                   |  |
|                                 | VLANs and Tunnels           | Select the External VLAN and move it to the Selected box. |  |
|                                 | SNAT Pool                   | Automap                                                   |  |
|                                 | iRule                       | Enable the iRule you created                              |  |
|                                 | Default Pool                | Select the Web Server pool you created above              |  |
|                                 | Persistence Profile         | Cookie                                                    |  |

## **External BIG-IP Objects**

The following table contains a list of BIG-IP LTM configuration objects for the External BIG-IP LTM.

| BIG-IP LTM Object                                                                         | Non-default settings/Notes  |                                                                         |                                                               |  |  |
|-------------------------------------------------------------------------------------------|-----------------------------|-------------------------------------------------------------------------|---------------------------------------------------------------|--|--|
|                                                                                           | HTTP - Outlook Web App      |                                                                         |                                                               |  |  |
|                                                                                           | Name                        | Type a unique name                                                      |                                                               |  |  |
|                                                                                           | Туре                        | НТТР                                                                    |                                                               |  |  |
|                                                                                           | Interval                    | <b>30</b> (recommended)                                                 |                                                               |  |  |
|                                                                                           | Timeout                     | <b>91</b> (recommended)                                                 |                                                               |  |  |
|                                                                                           | Transparent                 | Yes                                                                     |                                                               |  |  |
|                                                                                           | Send String                 | Type this string on one line. Re                                        | eplace red text with your FQDN.                               |  |  |
|                                                                                           |                             | GET /owa/auth/logon.aspx                                                | Purl=https://mail.example.com/owa/&reason=0 HTTP/1.1\r\nUser- |  |  |
|                                                                                           |                             | Agent: Mozilla/4.0\r\nHos                                               | t: mail.example.com\r\n\r\n                                   |  |  |
| Health Monitors                                                                           | Receive String <sup>1</sup> | OutlookSession= (see note <sup>i</sup> )                                |                                                               |  |  |
| (Local Traffic>Monitors)                                                                  | Alias Address               | The OWA-internal virtual serve                                          | er address on the internal LTM                                |  |  |
|                                                                                           | Alias Service Port          | 80 (for example to monitor a v                                          | veb server)                                                   |  |  |
|                                                                                           | Gateway ICMP - Router       |                                                                         |                                                               |  |  |
|                                                                                           | Name                        | Type a unique name                                                      |                                                               |  |  |
|                                                                                           | Туре                        | Gateway ICMP                                                            |                                                               |  |  |
|                                                                                           | Interval                    | 30 (recommended)                                                        |                                                               |  |  |
|                                                                                           | Timeout                     | 91 (recommended)                                                        |                                                               |  |  |
|                                                                                           | Transparent                 | Yes                                                                     |                                                               |  |  |
|                                                                                           | Alias Address               | One or more external IP addresses                                       |                                                               |  |  |
|                                                                                           | Alias Service Port          | *All Ports                                                              |                                                               |  |  |
|                                                                                           | Router                      |                                                                         |                                                               |  |  |
|                                                                                           | Name                        | Type a unique name                                                      |                                                               |  |  |
|                                                                                           | Health Monitor              | Select the ICMP monitor you c                                           | reated above                                                  |  |  |
|                                                                                           | Slow Ramp Time              | 300                                                                     |                                                               |  |  |
|                                                                                           | Load Balancing Method       | Choose a load balancing meth                                            | od. We recommend Least Connections (Member)                   |  |  |
|                                                                                           | Address                     | Type the IP Address of a the Ex                                         | ternal Router.                                                |  |  |
| Pools                                                                                     | Service Port                | *All Ports (click Add to repea                                          | t Address & Port for all nodes)                               |  |  |
| (Local Traffic>Pools)                                                                     | Outlook Web App pool        |                                                                         |                                                               |  |  |
|                                                                                           | Name                        | Type a unique name                                                      |                                                               |  |  |
|                                                                                           | Health Monitor              | Select the HTTP monitor you created for OWA                             |                                                               |  |  |
|                                                                                           | Slow Ramp Time              | 300                                                                     |                                                               |  |  |
|                                                                                           | Load Balancing Method       | Choose a load balancing method. We recommend Least Connections (Member) |                                                               |  |  |
|                                                                                           | Address                     | Type the external IP address of                                         | the TMG servers.                                              |  |  |
|                                                                                           | Service Port                | 8082 (click Add to repeat Add                                           | dress and Service Port for all nodes)                         |  |  |
| Drofilor                                                                                  | Client SSI                  | Name                                                                    | Type a unique name                                            |  |  |
| (Local Traffic>Profiles)                                                                  | (Profiles>SSL)              | Parent Profile                                                          | clientssl                                                     |  |  |
| ,                                                                                         |                             | Certificate                                                             | Select the Certificate and Key you imported                   |  |  |
| Local Traffic<br>General Properties<br>(System>Configuration-<br>->Local Traffic>General) | SNAT Packet Forwarding      | Select <b>All Traffic</b> from the list.                                |                                                               |  |  |
| Virtual Servers                                                                           | Outbound TCP                |                                                                         |                                                               |  |  |
| (Local Traffic>                                                                           | Name                        | Type a unique name.                                                     |                                                               |  |  |
| Virtual Servers)                                                                          | Destination Type            | Network (option button)                                                 |                                                               |  |  |
|                                                                                           |                             |                                                                         |                                                               |  |  |

<sup>1</sup> This response string is part of a Cookie header that OWA returns. Although you may elect to use another string on the page, it must be on the first 5,120 bytes of the received data (including headers and payload). Strings found near the end of the HTTP response from OWA will not be properly detected. See <a href="http://support.f5.com/kb/en-us/solutions/public/3000/400/sol3451.html">http://support.f5.com/kb/en-us/solutions/public/3000/400/sol3451.html</a> for more details.

| BIG-IP LTM Object                   | Non-default settings/Notes  |                                                           |  |  |  |
|-------------------------------------|-----------------------------|-----------------------------------------------------------|--|--|--|
|                                     | Address                     | 0.0.0.0 (this is a wildcard virtual server)               |  |  |  |
|                                     | Mask                        | Type the associated mask                                  |  |  |  |
|                                     | Service Port                | *All Ports                                                |  |  |  |
|                                     | Address Translation         | Uncheck the box to <b>Disable</b> Address Translation     |  |  |  |
|                                     | Port Translation            | Uncheck the box to <b>Disable</b> Port Translation        |  |  |  |
|                                     | VLAN and Tunnel Traffic     | Select <b>Enabled On</b> from the list.                   |  |  |  |
|                                     | VLANs and Tunnels           | Select the Internal VLAN and move it to the Selected box. |  |  |  |
|                                     | SNAT Pool                   | Automap                                                   |  |  |  |
|                                     | Default Pool                | Select the Internal TMG pool you created above            |  |  |  |
|                                     | Default Persistence Profile | dest_addr (Destination Address Affinity)                  |  |  |  |
|                                     | Outbound UDP                |                                                           |  |  |  |
|                                     | Name                        | Type a unique name.                                       |  |  |  |
|                                     | Destination Type            | Network (option button)                                   |  |  |  |
|                                     | Address                     | <b>0.0.0.0</b> (this is a wildcard virtual server)        |  |  |  |
|                                     | Mask                        | Type the associated mask                                  |  |  |  |
|                                     | Service Port                | *All Ports                                                |  |  |  |
|                                     | Protocol                    | Select <b>UDP</b> from the list.                          |  |  |  |
|                                     | Address Translation         | Uncheck the box to <b>Disable</b> Address Translation     |  |  |  |
|                                     | Port Translation            | Uncheck the box to <b>Disable</b> Port Translation        |  |  |  |
|                                     | VLAN and Tunnel Traffic     | Select <b>Enabled On</b> from the list.                   |  |  |  |
|                                     | VLANs and Tunnels           | Select the Internal VLAN and move it to the Selected box. |  |  |  |
| Virtual Servers                     | SNAT Pool                   | Automap                                                   |  |  |  |
| (Local Traffic><br>Virtual Servers) | Default Pool                | Select the Internal TMG pool you created above            |  |  |  |
|                                     | Default Persistence Profile | dest_addr (Destination Address Affinity)                  |  |  |  |
|                                     | ICMP                        |                                                           |  |  |  |
|                                     | Name                        | Type a unique name.                                       |  |  |  |
|                                     | Destination Type            | Network (option button)                                   |  |  |  |
|                                     | Address                     | <b>0.0.0.0</b> (this is a wildcard virtual server)        |  |  |  |
|                                     | Mask                        | Type the associated mask                                  |  |  |  |
|                                     | Service Port                | *All Ports                                                |  |  |  |
|                                     | Туре                        | Select <b>Performance L4</b> from the list.               |  |  |  |
|                                     | Address Translation         | Uncheck the box to <b>Disable</b> Address Translation     |  |  |  |
|                                     | Port Translation            | Uncheck the box to <b>Disable</b> Port Translation        |  |  |  |
|                                     | SNAT Pool                   | Automap                                                   |  |  |  |
|                                     | Default Pool                | Select the Internal TMG pool you created above            |  |  |  |
|                                     | Outlook Web App - Exte      | rnal                                                      |  |  |  |
|                                     | Name                        | Type a unique name.                                       |  |  |  |
|                                     | Destination Type            | Host (option button)                                      |  |  |  |
|                                     | Address                     | iype the iP address                                       |  |  |  |
|                                     | Service Port                | 80                                                        |  |  |  |
|                                     |                             | Select http-wan-optimized-compression-caching             |  |  |  |
|                                     | SSL Profile (Client)        |                                                           |  |  |  |
|                                     | Dofault Pool                |                                                           |  |  |  |
|                                     | Default Pool                | Select the pool you created above                         |  |  |  |
|                                     | Persistence Profile         | Cookie                                                    |  |  |  |

This completes the configuration for BIG-IP LTM with TMG and Microsoft Outlook Web App.

# Configuring F5 and TMG for firewall load balancing with a threehomed perimeter network (DMZ) for SharePoint

The following procedures describe how to configure external access to a SharePoint deployment located in the perimeter network (DMZ) through Forefront TMG, as well as allow access to Microsoft Windows Update sites from web servers located in the perimeter network.

## Configuring the Forefront TMG server array

Use the following guidance to configure your TMG devices. On the Forefront TMG server array, you will need to create a perimeter network and a network topology route for the DMZ network. You will also create network rules and firewall policies to allow traffic from the internet to web servers located in the DMZ, and from those web servers to Microsoft Windows Update websites.

## Configuration example

The following logical configuration diagram shows our example implementation for two-way firewall load balancing to Microsoft Outlook Web App.

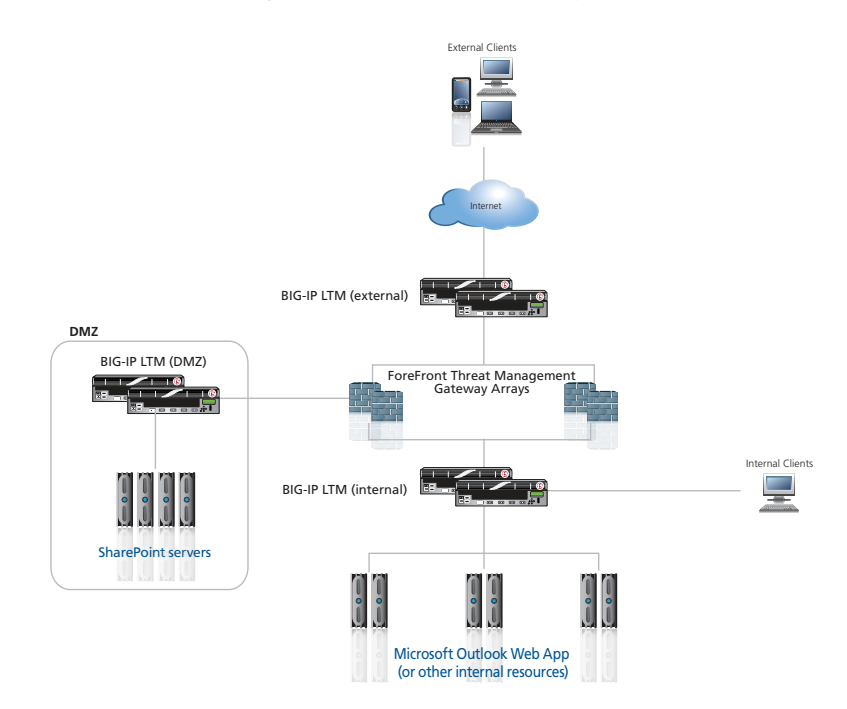

#### **Threat Management Gateway Servers Configuration**

- Networks Forefront TMG Console>Networking>Networks
  - » Create a New Network>Perimeter Network>Addresses>Add Adapter><Select all adapters for the DMZ network>.
- Network Topology Forefront TMG Console>Networking>Routing
  - » Create Network Topology Route><Add behind-the-DMZ network range(s) and specify the external floating self-IP of the DMZ BIG-IP as the gateway>.
- > Network Rules Forefront TMG Console>Networking>Network Rules
  - » Modify the network rule previously created to include the DMZ perimeter network as both a source and destination of traffic

- Firewall Policies Forefront TMG Console>Firewall Policy Add policies to allow External to DMZ (internet to DMZ web server) and DMZ to External HTTP (DMZ to Windows Update) access
  - $\,$  > Create an address range including the self-IP address of the external VLAN on the DMZ LTM
  - » Create an access rule allowing the HTTP protocol from the External network to the DMZ perimeter network
  - » Modify the access rule allowing PING (see above) to include the DMZ LTM address range in the From/Listener field
  - » Create an access rule allowing the DNS protocol from the DMZ perimeter network to the External network (for DNS lookups)
  - » Create an access rule allowing the HTTP and HTTPS protocols from the DMZ perimeter network to the Microsoft Update Sites Domain Name Set (for access to Windows Update)

### SharePoint-specific TMG Server configuration

- > Create SharePoint DMZ Listener (Toolbox>Network Objects>Web Listeners):
  - » Select External Networks
  - » Client Connection Type: (do NOT require SSL)
  - » Authentication: No Authentication
  - » Connections>Client Connection Type>Enable HTTP connections on port:8081. You must chose a unique port for each listener because the TMG cannot listen on the same IP/Port combination for multiple listeners.
  - » After creating the Listener, you need to run this command from the location where you downloaded the script (<u>http://technet.microsoft.com/en-us/library/cc995313.aspx</u>): cscript SetSSLAcceleratorPort.vbs "<name of SharePoint Listener>. Enter 443 for port number and click OK.
- > Create SharePoint Firewall Policy (Tasks>Publish Exchange Web Client Access):
  - » From: Anywhere
  - » Web Farm: Add VIP to Servers List; Connectivity Verification: http://\*/SitePages/ Home.aspx (modify as applicable)
  - » Load Balance Mechanism: leave at default
  - » Forward the original host header: checked
  - » Proxy Requests: Appear to come from TMG computer
  - » Internal Site Name: FQDN of SharePoint Site
  - » Listener: Select SharePoint DMZ Listener
  - » Public Name: Enter FQDN of your SharePoint site
  - » Authentication Delegation: No delegation, but client may authenticate directly
  - » Bridging: Web Server>Redirect requests to HTTP port 80>Checked
- Create SharePoint HTTP Monitor Firewall Policy (allows external BIG-IP to monitor internal virtual server):
  - » Action: Allow

- » Protocols: HTTP
- » From: Address Ranges corresponding to BIG-IP Self IP addresses
- » To: Address Range corresponding to SharePoint VIP on internal BIG-IP

#### Disabling TMG caching and compression for SharePoint

Because data is cached and compressed by the external BIG-IP system, the next task is to disable caching and compression for applications published by TMG (SharePoint in this example).

### To disable caching

- 1. In TMG, click Web Access Policy>Web Access Settings>Web Caching>Enabled
- 2. From the Cache Rules tab, click New.
- 3. Name: Disable SharePoint Cache
- 4. From the To tab, under Cache content requested from these destinations, click Add
- 5. For the first entry, type OWA for the name
- 6. Click Add and type wildcard URLs for the SharePoint site, e.g. http://sharepoint.example. com/\*
- 7. On the Cache Store and Retrieval tab, select the "Only if a valid version of the object exists..." and "Never, no content will ever be cached" buttons and click OK.
- 8. On the HTTP tab, uncheck the box for Enable HTTP Caching

#### To disable compression

- 1. In TMG, click Web Access Policy>Web Access Settings>HTTP Compression>Enabled
- 2. On the Return Compressed Data tab, highlight the SharePoint listeners in the "Compress HTTP responses when requested..." box and then click Remove.

## Configuring the BIG-IP LTM

For this configuration, you need to create a standard virtual server on the DMZ LTM and a virtual server on the external LTM, which will have a destination address matching the address of the DMZ LTM virtual server.

If you want to allow outbound internet access from servers in the DMZ, you can create wildcard virtual servers similar to those on the internal LTM, or you can create NAT objects to allow individual servers access to the internet. The BIG-IP configuration objects to allow outbound access are marked as optional in the DMZ BIG-IP configuration table.

The table on the following page contains a list of BIG-IP LTM configuration objects for the External BIG-IP LTM, along with any non-default settings. Unless otherwise specified, settings not mentioned in the table can be configured as applicable for your configuration. For specific instructions on configuring individual objects, see the online help or product manuals.

# External BIG-IP Objects

| BIG-IP LTM Object                   | Non-default settings/Notes    |                                                                                              |  |  |
|-------------------------------------|-------------------------------|----------------------------------------------------------------------------------------------|--|--|
|                                     | SharePoint HTTP - DMZ monitor |                                                                                              |  |  |
|                                     | Name                          | Type a unique name                                                                           |  |  |
|                                     | Туре                          | НТТР                                                                                         |  |  |
| Health Monitor                      | Interval                      | 30 (recommended)                                                                             |  |  |
| (Local Traffic>Monitors)            | Timeout                       | 91 (recommended)                                                                             |  |  |
|                                     | Transparent                   | Yes                                                                                          |  |  |
|                                     | Alias Address                 | This is the IP address of the BIG-IP LTM SharePoint DMZ virtual server on the DMZ BIG-IP LTM |  |  |
|                                     | Alias Service Port            | 80 (for example to monitor a web server)                                                     |  |  |
|                                     | SharePoint DMZ pool           |                                                                                              |  |  |
|                                     | Name                          | Type a unique name                                                                           |  |  |
|                                     | Health Monitor                | Select the monitor you created above                                                         |  |  |
| (Local Traffic>Pools)               | Slow Ramp Time <sup>1</sup>   | 300                                                                                          |  |  |
|                                     | Load Balancing Method         | Choose a load balancing method. We recommend Least Connections (Member)                      |  |  |
|                                     | Address                       | Type the external IP Address of the TMG servers                                              |  |  |
|                                     | Service Port                  | 8081 (click Add to repeat Address and Service Port for all nodes)                            |  |  |
|                                     | SharePoint - DMZ virtual      |                                                                                              |  |  |
|                                     | Name                          | Type a unique name.                                                                          |  |  |
|                                     | Destination Type              | Host (option button)                                                                         |  |  |
|                                     | Address                       | Type the IP address for this SharePoint DMZ virtual server                                   |  |  |
| Virtual Servers                     | Service Port                  | 80                                                                                           |  |  |
| (Local Iraffic><br>Virtual Servers) | HTTP Profile                  | Select http-wan-optimized-compression-caching                                                |  |  |
|                                     | VLAN and Tunnel Traffic       | Select <b>Enabled On</b> from the list.                                                      |  |  |
|                                     | VLANs and Tunnels             | Select the External VLAN and move it to the Selected box.                                    |  |  |
|                                     | SNAT Pool                     | None                                                                                         |  |  |
|                                     | Default Pool                  | Select the pool you created above                                                            |  |  |

# DMZ BIG-IP LTM

| BIG-IP LTM Object     | Non-default settings/Notes  |                                                                         |  |  |
|-----------------------|-----------------------------|-------------------------------------------------------------------------|--|--|
|                       | SharePoint HTTP monitor     |                                                                         |  |  |
|                       | Name                        | Type a unique name                                                      |  |  |
|                       | Туре                        | НТТР                                                                    |  |  |
|                       | Interval                    | <b>30</b> (recommended)                                                 |  |  |
|                       | Timeout                     | 91 (recommended)                                                        |  |  |
|                       | Gateway ICMP - Forefront    | DMZ (optional: for allowing outbound access)                            |  |  |
| Health Monitors       | Name                        | Type a unique name                                                      |  |  |
|                       | Туре                        | Gateway ICMP                                                            |  |  |
|                       | Interval                    | <b>30</b> (recommended)                                                 |  |  |
|                       | Timeout                     | 91 (recommended)                                                        |  |  |
|                       | Transparent                 | Yes                                                                     |  |  |
|                       | Alias Address               | One or more external IP addresses                                       |  |  |
|                       | Alias Service Port          | *All Ports                                                              |  |  |
|                       | Forefront DMZ Pool (option  | nal: for allowing outbound access)                                      |  |  |
|                       | Name                        | Type a unique name                                                      |  |  |
|                       | Health Monitor              | Select the ICMP monitor you created above                               |  |  |
| (Local Traffic>Pools) | Slow Ramp Time <sup>1</sup> | 300                                                                     |  |  |
|                       | Load Balancing Method       | Choose a load balancing method. We recommend Least Connections (Member) |  |  |
|                       | Address                     | Type the DMX IP Address of TMG server                                   |  |  |
|                       | Service Port                | *All Ports (click Add to repeat Address and Service Port for all nodes) |  |  |

| BIG-IP LTM Object                                                                         | Non-default settings/Notes                               |                                                                         |  |  |  |  |
|-------------------------------------------------------------------------------------------|----------------------------------------------------------|-------------------------------------------------------------------------|--|--|--|--|
|                                                                                           | SharePoint DMZ pool                                      |                                                                         |  |  |  |  |
|                                                                                           | Name                                                     | Type a unique name                                                      |  |  |  |  |
|                                                                                           | Health Monitor                                           | Select the HTTP monitor you created above                               |  |  |  |  |
| Pools                                                                                     | Slow Ramp Time <sup>1</sup>                              | 300                                                                     |  |  |  |  |
| (LOCAI TIATTIC>FOOIS)                                                                     | Load Balancing Method                                    | Choose a load balancing method. We recommend Least Connections (Member) |  |  |  |  |
|                                                                                           | Address                                                  | Type the external IP address of the SharePoint servers                  |  |  |  |  |
|                                                                                           | Service Port                                             | 80 (click Add to repeat Address and Service Port for all nodes)         |  |  |  |  |
| Local Traffic<br>General Properties<br>(System>Configuration-<br>->Local Traffic>General) | SNAT Packet Forwarding Select All Traffic from the list. |                                                                         |  |  |  |  |
|                                                                                           | Outbound TCP (optional:                                  | for allowing outbound access)                                           |  |  |  |  |
|                                                                                           | Name                                                     | Type a unique name.                                                     |  |  |  |  |
|                                                                                           | Destination Type                                         | Network (option button)                                                 |  |  |  |  |
|                                                                                           | Address                                                  | <b>0.0.0.0</b> (this is a wildcard virtual server)                      |  |  |  |  |
|                                                                                           | Mask                                                     | Type the associated mask                                                |  |  |  |  |
|                                                                                           | Service Port                                             | *All Ports                                                              |  |  |  |  |
|                                                                                           | Address Translation                                      | Uncheck the box to <b>Disable</b> Address Translation                   |  |  |  |  |
|                                                                                           | Port Translation                                         | Uncheck the box to <b>Disable</b> Port Translation                      |  |  |  |  |
|                                                                                           | VLAN and Tunnel Traffic                                  | Select <b>Enabled On</b> from the list.                                 |  |  |  |  |
|                                                                                           | VLANs and Tunnels                                        | Select the Internal VLAN and move it to the Selected box.               |  |  |  |  |
|                                                                                           | SNAT Pool                                                | Automap                                                                 |  |  |  |  |
|                                                                                           | Default Pool                                             | Select the Internal TMG pool you created above                          |  |  |  |  |
|                                                                                           | Default Persistence Profile                              | dest_addr (Destination Address Affinity)                                |  |  |  |  |
|                                                                                           | Outbound UDP (optional                                   | for allowing outbound access)                                           |  |  |  |  |
|                                                                                           | Name                                                     | Type a unique name.                                                     |  |  |  |  |
|                                                                                           | Destination Type                                         | Network (option button)                                                 |  |  |  |  |
|                                                                                           | Address                                                  | 0.0.0.0 (this is a wildcard virtual server)                             |  |  |  |  |
| Virtual Servers                                                                           | Mask                                                     | Type the associated mask                                                |  |  |  |  |
| (Main tab>Local Traffic                                                                   | Service Port                                             | *All Ports                                                              |  |  |  |  |
| >Virtual Servers)                                                                         | Address Translation                                      | Uncheck the box to <b>Disable</b> Address Translation                   |  |  |  |  |
|                                                                                           | Port Translation                                         | Uncheck the box to <b>Disable</b> Port Translation                      |  |  |  |  |
|                                                                                           | Protocol                                                 | Select <b>UDP</b> from the list.                                        |  |  |  |  |
|                                                                                           | VLAN and Tunnel Traffic                                  | Select <b>Enabled On</b> from the list.                                 |  |  |  |  |
|                                                                                           | VLANs and Tunnels                                        | Select the Internal VLAN and move it to the Selected box.               |  |  |  |  |
|                                                                                           | SNAT Pool                                                | Automap (optional; see footnote)                                        |  |  |  |  |
|                                                                                           | Default Pool                                             | Select the Internal TMG pool you created above                          |  |  |  |  |
|                                                                                           | Default Persistence Profile                              | dest_addr (Destination Address Affinity)                                |  |  |  |  |
|                                                                                           | SharePoint- DMZ virtual                                  |                                                                         |  |  |  |  |
|                                                                                           | Name                                                     | Type a unique name.                                                     |  |  |  |  |
|                                                                                           | Destination Type                                         | Host (option button)                                                    |  |  |  |  |
|                                                                                           | Address                                                  | Type the IP address                                                     |  |  |  |  |
|                                                                                           | Service Port                                             | 80                                                                      |  |  |  |  |
|                                                                                           | HTTP Profile                                             | Select <b>HTTP</b> from the list.                                       |  |  |  |  |
|                                                                                           | VLAN and Tunnel Traffic                                  | Select <b>Enabled On</b> from the list.                                 |  |  |  |  |
|                                                                                           | VLANs and Tunnels                                        | Select the External VLAN and move it to the Selected box.               |  |  |  |  |
|                                                                                           | SNAT Pool                                                | Automap                                                                 |  |  |  |  |
|                                                                                           | Default Pool                                             | Select the Web Server DMZ pool you created above                        |  |  |  |  |

# Configuring WMI monitoring of TMG 2010 Servers

If you find your TMG servers are under high performance load, you can dynamically load balance between them using F5's WMI monitor. This monitor checks the CPU, memory, and disk usage of the nodes and, in conjunction with Dynamic Ratio load balancing mode, sends the connection to the server most capable of processing it.

For an overview of the WMI performance monitor, see <a href="http://support.f5.com/kb/en-us/solutions/public/6000/900/sol6914.html">http://support.f5.com/kb/en-us/solutions/public/6000/900/sol6914.html</a>.

## Installing the F5 WMI handler

The first task is to copy the F5 WMI handler to the TMG server and configure IIS to use the F5 Data Gathering Agent. For instruction on installing the Data Gathering Agent, see: http://support.f5.com/kb/en-us/products/big-ip\_ltm/manuals/product/ltm\_configuration\_ guide\_10\_0\_0/ltm\_appendixb\_monitor\_considerations.html#1185026

Be sure to follow the procedures for the version of IIS you are using.

## Creating the WMI Monitor on the BIG-IP LTM

The next task is to create the WMI monitor on the applicable BIG-IP LTM systems. Use the following table:

| BIG-IP LTM Object                                               | Non-default settings/Notes |                                              |  |
|-----------------------------------------------------------------|----------------------------|----------------------------------------------|--|
| <b>Health Monitors</b><br>(Main tab>Local Traffic<br>>Monitors) | Name                       | Type a unique name                           |  |
|                                                                 | Туре                       | WMI                                          |  |
|                                                                 | Interval                   | <b>30</b> (recommended)                      |  |
|                                                                 | Timeout                    | 91 (recommended)                             |  |
|                                                                 | User Name                  | Type the appropriate user name               |  |
|                                                                 | Password                   | Type the associated password                 |  |
|                                                                 | URL:                       | /scripts/F5Isapi.dll (for IIS 6, 7, and 7.5) |  |

Create this monitor on all applicable BIG-IP LTM systems.

## Creating a firewall rule on TMG

The next task is to create a firewall rule on the TMG server. Use the following guidance. For specific instructions, see the TMG documentation.

- ➤ Firewall Policy>Create Access Rule
  - » From: BIG-IP External address range
  - » To: Local Host
  - » Protocol: HTTP
  - » Action: Allow

## Apply the monitor on the BIG-IP LTM devices

Next, we apply the monitor to the TMG nodes on the BIG-IP LTM system. This can be any or all of the BIG-IP LTM devices that are sending traffic to the TMG servers.

## To apply the monitor to the nodes

- 1. On the Main tab, expand Local Traffic and then click Nodes.
- 2. From the list of nodes, click a node for the external IP address of your TMG server.
- 3. In the Configuration section, from the Health Monitor list, select Node Specific.
- 4. From the Available list, select the WMI monitor you created, and then click the Add (<<) button.
- 5. Click Update.
- 6. Repeat for all appropriate nodes.
- 7. Repeat this procedure for all applicable BIG-IP LTM systems.

## Modifying the pool(s) to use the Dynamic Ratio load balancing method

The next task is to modify the BIG-IP LTM pools to use the Dynamic Ratio load balancing method. Make this change for each pool that contains the TMG nodes to which you added the WMI monitor.

## To modify the load balancing method on the pool

- 1. On the Main tab, expand Local Traffic and then click Pools.
- 2. Click the name of the appropriate Pool. The Pool Properties page opens.
- 3. On the Menu bar, click **Members**.
- 4. From the Load Balancing Method list, select Dynamic Ratio (Node).
- 5. Click the **Update** button.
- 6. Repeat this procedure for all applicable pools on this BIG-IP LTM.
- 7. Repeat this procedure on all applicable BIG-IP LTM systems.

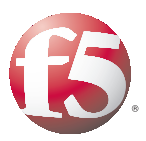

# Chapter 2

# Deploying BIG-IP APM for Reverse Proxy Access to SharePoint and Outlook Web App

This chapter provides instruction on how to securely publish and optimize access to Microsoft Outlook Web App and SharePoint Server 2010 using a redundant pair of F5 BIG-IP devices.

In this scenario, F5's Access Policy Manager (APM) proxies authentication to all services and enables secure portal access to OWA and SharePoint 2010 web sites. The BIG-IP Application Security Manager (ASM) module's policy builder allows administrators granular control over application security, with the BIG-IP LTM improving performance with caching, compression, and TCP optimizations.

Because the BIG-IP is a default-deny device, only those inbound connections that you choose are allowed access to your network resources. This chapter shows you how to configure logging on the BIG-IP system to better monitor traffic and diagnose problems.

This chapter also describes the configuration of LTM to work with Microsoft Threat Management Gateway 2010. All outbound traffic is routed through the TMG array, where an administrator can use Forefront's built-in caching, compression, and security features to control web access and optimize internally-sourced web traffic.

## Prerequisites

The following are prerequisites and configuration notes for this chapter:

- To use BIG-IP APM, you must have the module licensed and provisioned on the BIG-IP system before beginning the template.
- If you want to take advantage of the BIG-IP ASM to provide application-level security for SharePoint or Outlook Web App, you must have the module licensed and provisioned before starting this configuration. If you do not use ASM, the BIG-IP APM still provides secure Portal Access to the applications.
- This section is divided into two sections, one for configuring the BIG-IP system for SharePoint, and one for Outlook Web App. Use the section applicable for your configuration.

## Configuring the BIG-IP APM for Reverse Proxy Application Access to SharePoint

The following configuring the BIG-IP APM and ASM for Microsoft SharePoint 2010.

Before beginning, there are two prerequisites for the SharePoint configuration:

- The SharePoint authentication method must be NTLM.
- Do NOT configure SharePoint Alternate Access Mappings to support SSL offload (do not add an internal URL for HTTPS://.

| BIG-IP Object                                                                 | Non-default settings                                   |                                                                                   |                                                                                                    |  |  |
|-------------------------------------------------------------------------------|--------------------------------------------------------|-----------------------------------------------------------------------------------|----------------------------------------------------------------------------------------------------|--|--|
|                                                                               | If you are using a single Active                       | ising a single Active Directory Server                                            |                                                                                                    |  |  |
|                                                                               | Name                                                   | Type a unique name.                                                               |                                                                                                    |  |  |
|                                                                               | Туре                                                   | Active Directory                                                                  |                                                                                                    |  |  |
|                                                                               | Domain Controller                                      | Type the IP address or FQDN name of an Active Directory Domain Controller         |                                                                                                    |  |  |
|                                                                               | Domain Name                                            | Type the Active Directory domain name                                             |                                                                                                    |  |  |
|                                                                               | Admin Name <sup>1</sup>                                | Type the AD user name with administrative permissions (optional)                  |                                                                                                    |  |  |
|                                                                               | Admin Password <sup>1</sup>                            | Type the associated password (optional). Type it again in the Verify Password box |                                                                                                    |  |  |
|                                                                               | If you are using a pool of Activ                       | ou are using a pool of Active Directory Servers                                   |                                                                                                    |  |  |
| AAA Servers                                                                   | Name                                                   | Type a unique name.                                                               |                                                                                                    |  |  |
| (Access Policy>                                                               | Туре                                                   | Active Directory                                                                  |                                                                                                    |  |  |
| AAA Servers)                                                                  | Domain Name                                            | Type the FQDN of the Windows Domain name                                          |                                                                                                    |  |  |
|                                                                               | Server Connection                                      | Click <b>Use Pool</b> if nece                                                     | essary.                                                                                                    |  |  |
|                                                                               | Domain Controller Pool Name                            | Type a unique name                                                                |                                                                                                    |  |  |
|                                                                               | Domain Controllers                                     | IP Address: Type the<br>Hostname: Type the<br>Click Add. Repeat for               | IP Address: Type the IP address of the first domain controller<br>Hostname: Type the FQDN of the domain controller<br>Click Add Repeat for each domain controller in this configuration |  |  |
|                                                                               | Server Pool Monitor                                    | Select the monitor you                                                            | ı created above.                                                                                                    |  |  |
|                                                                               | Admin Name <sup>2</sup>                                | Type the Administrato                                                             | r name                                                                                                    |  |  |
|                                                                               | Admin Password <sup>2</sup>                            | Type the associated pa                                                            | issword                                                                                                    |  |  |
| SSO Configurations                                                            | Name                                                   | Type a unique name.                                                               |                                                                                                    |  |  |
| (Access Policy>                                                               | SSO Method                                             | NTLM v1                                                                           |                                                                                                    |  |  |
| SSO Configurations)                                                           | NTLM Domain Name                                       | Type the NTLM Domain name                                                         |                                                                                                    |  |  |
|                                                                               | BIG-IP APM v11                                         |                                                                                   |                                                                                                    |  |  |
| APM Access                                                                    |                                                        | Name                                                                              | Type a unique name                                                                                                    |  |  |
|                                                                               | Portal Access<br>(Access Policy>Portal Access)         | Application URI <sup>3</sup>                                                      | Type the URL of the SharePoint site (such as http://dc.tmg2010.example.com)<br>Click <b>Create</b> . Stay on the Portal Access page to add Resource item.                               |  |  |
| of BIG-IP APM)                                                                | BIG-IP APM v10                                         |                                                                                   |                                                                                                    |  |  |
|                                                                               | Web Application<br>(Access Policy>Web<br>Applications) | Name                                                                              | Type a unique name All other fields are optional. Click <b>Create</b> . Stay on the Web Application page to add Resource item                                                           |  |  |
|                                                                               | Destination Type <sup>₄</sup>                          | Click <b>Host Name</b> option button, if necessary.                               |                                                                                                    |  |  |
|                                                                               | Destination Host Name                                  | Type the Host Name c                                                              | f the SharePoint site (for example dc.tmg2010.example.com.                                                                                                    |  |  |
| Resource Items                                                                | Scheme                                                 | НТТР                                                                              |                                                                                                    |  |  |
| (Web Application page>                                                        | Port                                                   | Type the appropriate p                                                            | port. We use 80.                                                                                                    |  |  |
| Add)                                                                          | Paths                                                  | Type /*                                                                           |                                                                                                    |  |  |
|                                                                               | Compression                                            | GZIP Compression (                                                                | optional)                                                                                                    |  |  |
|                                                                               | SSO Configuration                                      | Select the NTLM SSO                                                               | Configuration you created above.                                                                                                    |  |  |
| Connectivity Profile                                                          | Name                                                   | Type a unique name                                                                |                                                                                                    |  |  |
| (Access Policy><br>v11.x: Secure Connectivity<br>v10.x:Connectivity Profiles) | Parent Profile                                         | Connectivity (in v11.4 and later: Common/connectivity)                            |                                                                                                    |  |  |
|                                                                               | BIG-IP APM v11                                         |                                                                                   |                                                                                                    |  |  |
| Webtop                                                                        | Name                                                   | Type a unique name.                                                               |                                                                                                    |  |  |
| (Access Policy>Webtops)                                                       | Туре                                                   | Portal Access                                                                     |                                                                                                    |  |  |
|                                                                               | Portal Access Start URI <sup>1</sup>                   | Type the URL of the SI                                                            | harePoint site (for example, http://dc.tmg2010.example.com)                                                                                                    |  |  |
| <sup>1</sup> Only necessary if using a p                                      | ool of Active Directory servers                        |                                                                                   |                                                                                                    |  |  |

<sup>2</sup> Optional; Admin Name and Password are only required if anonymous binding to Active Directory is not allowed in your environment

<sup>3</sup> In versions 11.4 and later, you must first select Application URI from the Link Type list.
 <sup>4</sup> In versions 11.4 and later, you must first select Paths from the Link Type list.

| BIG-IP Object                                    | Non-default settings                                                         |                                                                                                    |                                                                                 |  |  |
|--------------------------------------------------|------------------------------------------------------------------------------|----------------------------------------------------------------------------------------------------|---------------------------------------------------------------------------------|--|--|
|                                                  | BIG-IP APM v10                                                               |                                                                                                    |                                                                                 |  |  |
| Webtop                                           | Name                                                                         | Type a unique name.                                                                                          |                                                                                 |  |  |
| (Access Policy>Webtops)                          | Туре                                                                         | Web Applications                                                                                             |                                                                                 |  |  |
|                                                  | Web Application Start URI                                                    | Type the URL of the SharePoint site (for example, http://dc.tmg2010.example.com)                             |                                                                                 |  |  |
| Access Profile                                   | Name                                                                         | Type a unique name                                                                                           |                                                                                 |  |  |
| (Access Policy>                                  | SSO Configuration                                                            | Select the SSO Configu                                                                                       | uration you created above                                                       |  |  |
| Access Profiles)                                 | Languages                                                                    | Move the appropriate I                                                                                       | anguage(s) to the <b>Accepted</b> box.                                          |  |  |
| Access Policy<br>(Access Policy>Access Profiles) | Edit                                                                         | Edit the Access Profile you created using the Visual Policy Editor. See the following page for instructions. |                                                                                 |  |  |
|                                                  | Rewrite Profile                                                              | Name                                                                                                    | Type a unique name                                                              |  |  |
|                                                  | (Profiles>Services)<br>(In 11.4+, Access Profiles><br>Portal Access>Rewrite) | Parent Profile                                                                                               | rewrite (in v11.4 and later: Common/rewrite) All other settings at default.     |  |  |
|                                                  | НТТР                                                                         | Name                                                                                                    | Type a unique name                                                              |  |  |
|                                                  | (Profiles>Services)                                                          | Parent Profile                                                                                               | http                                                                            |  |  |
|                                                  | HTTP Compression                                                             | Name                                                                                                    | Type a unique name                                                              |  |  |
|                                                  | (Profiles>Services)                                                          | Parent Profile                                                                                               | wan-optimized-compression                                                       |  |  |
| Profiles                                         | HTTP Class (optional)                                                        | Name                                                                                                    | Type a unique name                                                              |  |  |
| (Local Traffic>Profiles)                         | (versions prior to 11.4 only)                                                | Parent Profile                                                                                               | httpclass                                                                       |  |  |
|                                                  | (Profiles>Services)                                                          | Application Security                                                                                         | Enabled                                                                         |  |  |
|                                                  | TCP WAN                                                                      | Name                                                                                                    | Type a unique name                                                              |  |  |
|                                                  | (Profiles>Protocol)                                                          | Parent Profile                                                                                               | tcp-wan-optimized                                                               |  |  |
|                                                  | TCP LAN                                                                      | Name                                                                                                    | Type a unique name                                                              |  |  |
|                                                  | (Profiles>Protocol)                                                          | Parent Profile                                                                                               | tcp-wan-optimized                                                               |  |  |
|                                                  | Client SSI                                                                   | Name                                                                                                    | Type a unique name                                                              |  |  |
|                                                  | (Profiles>SSL)                                                               | Parent Profile                                                                                               | clientssl                                                                       |  |  |
|                                                  |                                                                              | Certificate and Key                                                                                          | Select appropriate Certificate and Key                                          |  |  |
| Name                                             |                                                                              | Type a unique name.                                                                                          |                                                                                 |  |  |
|                                                  | IP Address                                                                   | Type the IP address clie                                                                                     | nts will use for access.                                                        |  |  |
|                                                  | Service Port                                                                 | 443                                                                                                    |                                                                                 |  |  |
|                                                  | Protocol Profile (client)                                                    | Select the WAN optimized TCP profile you created                                                             |                                                                                 |  |  |
|                                                  | Protocol Profile (server)                                                    | Select the LAN optimized TCP profile you created                                                             |                                                                                 |  |  |
| Virtual Server                                   | HTTP Profile                                                                 | Select the HTTP profile you created                                                                          |                                                                                 |  |  |
| (Local Traffic                                   | HTTP Compression Profile                                                     | Select the HTTP Compression profile you created                                                              |                                                                                 |  |  |
| >Virtual Servers)                                | SSL Profile (Client)                                                         | Select the Client SSL profile you created                                                                    |                                                                                 |  |  |
|                                                  | SNAT Pool                                                                    | Auto Map (if you expect more than 64,000 concurrent connections, create a SNAT Pool)                         |                                                                                 |  |  |
|                                                  | Access Profile                                                               | Select the Access profile you created and edited                                                             |                                                                                 |  |  |
|                                                  | Connectivity Profile                                                         | Select the Connectivity                                                                                      | profile you created                                                             |  |  |
|                                                  | Rewrite Profile                                                              | Select the Rewrite profile you created                                                                       |                                                                                 |  |  |
|                                                  | HTTP Class Profile                                                           | If using a version prior to 11.4, select the HTTP Class profile you created                                  |                                                                                 |  |  |
| Country Dulla                                    | Local Traffic Deployment Scenario                                            | Existing virtual serv                                                                                        | er                                                                              |  |  |
| Security Policy<br>(versions 11.4+ only and      | Type of protocol                                                             | HTTPS                                                                                                    |                                                                                 |  |  |
| optional)                                        | HTTPS Virtual Server                                                         | Select the virtual serve                                                                                     | r you created from the list                                                     |  |  |
| (Security>Application                            | Deployment Scenario                                                          | Create a security pol                                                                                        | icy manually or use templates (advanced) Configure the properties as applicable |  |  |
| Security> security Folicles)                     | Application-Ready Security Policy                                            | SharePoint 2010 (htt                                                                                         | :ps)                                                                            |  |  |

<sup>1</sup> In versions 11.4 and later, you must first select **Application URI** from the **Link Type** list.

## **Editing the Access Policy**

In the following procedure, we show you how to configure edit the Access Policy on the APM using the Visual Policy Editor (VPE). The VPE is a powerful visual scripting language that offers virtually unlimited options in configuring an Access Policy. The Policy shown in the following procedure is just an example, you can use this Access Policy or create one of your own.

## To configure the Access Policy

- 1. On the Main tab, expand Access Policy, and then click Access Profiles.
- 2. Locate the Access Profile you created, and then, in the Access Policy column, click Edit. The VPE opens in a new window.
- 3. Click the + symbol between Start and Deny. A box opens with options for different actions.
- 4. Click the Logon Page option button, and then the Add Item button at the bottom.
- 5. Configure any of the options as applicable for your configuration. In our example, we leave the defaults.
- 6. Click the **Save** button.
- 7. Click the + symbol between Logon Page and Deny.
- 8. Click the **AD Auth** option button, and then the **Add Item** button at the bottom.
- 9. From the **Server** list, select the AAA server you created above.
- 10. All other settings are optional. Click the **Save** button. You now see two paths, Successful and Fallback.
- 11. On the Successful path, click the + symbol between **AD Auth** and **Deny**.
- 12. Click the **SSO Credentials Mapping** option button, and then the **Add Item** button.
- 13. Configure any of the options as applicable for your configuration. In our example, we leave the defaults.
- 14. Click the **Save** button.
- 15. Click the + symbol between SSO Credentials Mapping and Deny.
- 16. The next steps depend on which version of the BIG-IP APM you are using:
  - Versions 11.0 11.4.1:
    - a. Click the Webtop and Webtop Links Assign option button, and then the Add Item button.
    - b. Click the Add/Delete link next to Webtop.
    - c. Click the option button for the Webtop you created above.
    - d. Click Save.
  - Versions 11.5 and later:
    - a. Under Resource Assignment, click the Add new entry button
    - b. Under Expression, click Add/Delete
    - c. Click the Portal Access tab and select the radio button next to the APM Portal Resource you previously created.
    - d. Click the Webtop tab and select the radio button next to the APM Webtop you previously created.
    - e. Click the Update button.
    - f. Click the Save button.
    - g. Continue with Step 20 on the following page.
- 17. Click the + symbol between Webtop and Webtop Links Assign (or SSO Credential Mapping in v10.x) and Deny.
- 18. Click the **Resource Assign** option button, and then click the **Add Item** button.

- 19. The next steps depend on which version of the BIG-IP APM you are using:
  - v11.0 11.4.1
    - a. Click the Add/Delete Link next to Portal Access Resources.
    - b. Check the box for the Portal Access object you created in the APM Access section of the table.
    - c. Click the **Save** button.
  - v10.x
    - a. Click the Add New Entry button.
    - b. Click the Add/Delete Web Application Resources link.
    - c. Check the box for the Web Application you created in the APM Access section of the table.
    - d. Click Update
    - e. Click the **Set Webtop** link.
    - f. Check the box for the Webtop you created in the table.
    - g. Click the **Save** button.
- 20. On the Fallback path after **Resource Assign** click the **Deny** box link.
- 21. Click the **Allow** option button, and then click **Save**.
- 22. Click the yellow **Apply Access Policy** link in the upper left part of the window. You must apply an access policy before it takes effect.

This completes the APM configuration for SharePoint.

## Configuring the BIG-IP APM for Reverse Proxy Application Access to Outlook Web App

The following configuring the BIG-IP APM and ASM for Outlook Web App. Before beginning, there are two prerequisites for OWA:

- The authentication method for your Exchange 2010 Client Access Servers must be set to Forms Auth.
- The Client Access Servers must be configured for SSL offload.

| BIG-IP Object                                  |                                  | Non                                                                            | -default settings                                                                   |  |
|------------------------------------------------|----------------------------------|--------------------------------------------------------------------------------|-------------------------------------------------------------------------------------|--|
|                                                | Name                             | Type a unique name                                                             |                                                                                     |  |
|                                                | Туре                             | Active Directory                                                               |                                                                                     |  |
| AAA Servers                                    | Domain Controller                | Type the IP address of the Domain controller                                   |                                                                                     |  |
| (Main tab>Access Policy                        | Domain Name                      | Type the Windows Fully Qualified Domain Name (FQDN)                            |                                                                                     |  |
|                                                | Admin Name                       | If required, type the Admin name                                               |                                                                                     |  |
|                                                | Admin Password                   | Type and verify the Admin password                                             |                                                                                     |  |
|                                                | Name                             | Type a unique name.                                                            |                                                                                     |  |
|                                                | SSO Method                       | Form Based                                                                     |                                                                                     |  |
|                                                | Start URI                        | /owa/auth/logon.aspx                                                           |                                                                                     |  |
|                                                | Form Method                      | POST                                                                           |                                                                                     |  |
| SSO Configurations                             | Form Action                      | /owa/auth/owaauth.dll                                                          |                                                                                     |  |
| (Main tab>Access Policy                        | Form Parameter for User Name     | username                                                                       |                                                                                     |  |
| >SSO Configurations)                           | Form Parameter for Password      | password                                                                       |                                                                                     |  |
|                                                | Hidden Form Parameters/Values    | destination http://ex.tn<br>flags 0                                            | ng2010.example.com/owa/auth/logon.aspx (replace red text with FQDN)                 |  |
|                                                |                                  | forcedownlevel 0                                                               |                                                                                     |  |
|                                                |                                  | isUtf8 1                                                                       |                                                                                     |  |
|                                                |                                  | trusted 0 (each entry o                                                        | n a separate line)                                                                  |  |
|                                                | BIG-IP APM v11                   |                                                                                |                                                                                     |  |
|                                                | Portal Access                    | Name                                                                           | Type a unique name                                                                  |  |
| APM Access                                     | (Main tab>Access Policy          | Application URI                                                                | Type the URL of the Internal URL of the site (for example,                          |  |
| (depends on your version                       | >Portal Access)                  |                                                                                | Click <b>Create</b> . Stay on the Portal Access page to add Resource item           |  |
| OF BIG-IP APINI)                               | BIG-IP APM v10                   |                                                                                |                                                                                     |  |
|                                                | Web Application                  | Name                                                                           | Type a unique name All other fields are optional. Click <b>Create</b> . Stay on the |  |
|                                                | (Access Policy>Web Applications) |                                                                                | Web Application page to add Resource item                                           |  |
|                                                | Destination Type                 | Click <b>Host Name</b> option button, if necessary.                            |                                                                                     |  |
|                                                | Destination Host Name            | Type the Host Name of the SharePoint site (for example dc.tmg2010.example.com. |                                                                                     |  |
| Resource Items                                 | Scheme                           | НТТР                                                                           |                                                                                     |  |
| <pre>&gt;Resource Items section-</pre>         | Port                             | Type the appropriate port                                                      | . We use 80.                                                                        |  |
| ->Add)                                         | Paths                            | Type /*                                                                        |                                                                                     |  |
|                                                | Compression                      | GZIP Compression (option                                                       | onal)                                                                               |  |
|                                                | SSO Configuration                | Select the Basic SSO Conf                                                      | iguration you created above.                                                        |  |
| Connectivity Profile (v11: Access Policy>      | Name                             | Type a unique name                                                             |                                                                                     |  |
| Secure Connectivity)<br>(v10.x: Access Policy> | Parent Profile                   | Connectivity                                                                   |                                                                                     |  |
| Connectivity Profiles)                         |                                  |                                                                                |                                                                                     |  |
|                                                | BIG-IP APM V11                   | - ·                                                                            |                                                                                     |  |
|                                                | Name                             | Type a unique name.                                                            |                                                                                     |  |
| Webton                                         | Туре                             | Portal Access                                                                  |                                                                                     |  |
| (Access Policy>                                | Portal Access Start URI          | http://ex.tmg2010.examp                                                        | e.com/owa/auth/logon.aspx (replace red text with your URI)                          |  |
| Webtops)                                       | BIG-IP APM v10                   |                                                                                |                                                                                     |  |
|                                                | Name                             | Type a unique name.                                                            |                                                                                     |  |
|                                                | Туре                             | Web Applications                                                               |                                                                                     |  |
|                                                | Web Application Start URI        | http://ex.tmg2010.examp                                                        | e.com/owa/auth/logon.aspx (replace red text with your URI)                          |  |

| BIG-IP Object                                       | Non-default settings                  |                                                                                                    |                                                                            |
|-----------------------------------------------------|---------------------------------------|----------------------------------------------------------------------------------------------------|----------------------------------------------------------------------------|
| Access Profile                                      | Name                                  | Type a unique name                                                                                                    |                                                                            |
| (Access Policy>Access<br>Profiles)                  | SSO Configuration                     | Select the SSO Configuration you created above                                                                          |                                                                            |
| Access Policy<br>(Access Policy>Access<br>Profiles) | Edit                                  | Edit the Access Profile you created using the VPE.<br>See <i>Editing the Access Policy on page 24</i> for instructions. |                                                                            |
|                                                     | <b>HTTP</b><br>(Profiles>Services)    | Name                                                                                                    | Type a unique name                                                         |
|                                                     |                                       | Parent Profile                                                                                                    | http                                                                       |
|                                                     |                                       | Redirect Rewrite                                                                                                    | Matching                                                                   |
|                                                     | HTTP Compression                      | Name                                                                                                    | Type a unique name                                                         |
|                                                     | (Profiles>Services)                   | Parent Profile                                                                                                    | wan-optimized-compression                                                  |
|                                                     |                                       | Name                                                                                                    | Type a unique name                                                         |
|                                                     | HTTP Class                            | Parent Profile                                                                                                    | httpclass                                                                  |
| Duefilee                                            |                                       | Application Security                                                                                                    | Enabled                                                                    |
| (Local Traffic>Profiles)                            | TCP WAN                               | Name                                                                                                    | Type a unique name                                                         |
| (,                                                  | (Profiles>Protocol)                   | Parent Profile                                                                                                    | tcp-wan-optimized                                                          |
|                                                     | <b>TCP LAN</b><br>(Profiles>Protocol) | Name                                                                                                    | Type a unique name                                                         |
|                                                     |                                       | Parent Profile                                                                                                    | tcp-wan-optimized                                                          |
|                                                     | Rewrite Profile                       | Name                                                                                                    | Type a unique name                                                         |
|                                                     | (Profiles>Services)                   | Parent Profile                                                                                                    | rewrite (in v11.4 and later:Common/rewrite) All other settings at default. |
|                                                     |                                       | Name                                                                                                    | Type a unique name                                                         |
|                                                     | (Profiles>SSL)                        | Parent Profile                                                                                                    | clientssl                                                                  |
|                                                     | (                                     | Certificate and Key                                                                                                    | Select your OWA Certificate and key                                        |
|                                                     | Name                                  | Type a unique name.                                                                                                    |                                                                            |
|                                                     | IP Address                            | Type the IP clients use for access.                                                                                     |                                                                            |
|                                                     | Service Port                          | 443                                                                                                    |                                                                            |
|                                                     | Protocol Profile (client)             | Select the WAN optimized TCP profile you created above                                                                  |                                                                            |
|                                                     | Protocol Profile (server)             | Select the LAN optimized TCP profile you created above                                                                  |                                                                            |
| Virtual Server                                      | HTTP Profile                          | Select the HTTP profile you created above                                                                               |                                                                            |
| (Local Traffic>                                     | HTTP Compression Profile              | Select the HTTP profile you created above                                                                               |                                                                            |
| Virtual Servers)                                    | SSL Profile (Client)                  | Select the Client SSL profile you created above                                                                         |                                                                            |
|                                                     | SNAT Pool                             | Auto Map (if you expect more than 64,000 concurrent connections, create a SNAT Pool)                                    |                                                                            |
|                                                     | Access Profile                        | Select the Access profile you created and edited above                                                                  |                                                                            |
|                                                     | Connectivity Profile                  | Select the Connectivity profile you created above                                                                       |                                                                            |
|                                                     | Rewrite Profile                       | Select the Rewrite profile you created above                                                                            |                                                                            |
|                                                     | HTTP Class Profile                    | Select the HTTP Class profile you created above                                                                         |                                                                            |

## Editing the Access Policy

In the following procedure, we show you how to configure edit the Access Policy on the APM using the Visual Policy Editor (VPE). The VPE is a powerful visual scripting language that offers virtually unlimited options in configuring an Access Policy. The Policy shown in the following procedure is just an example, you can use this Access Policy or create one of your own.

## To configure the Access Policy

- 1. On the Main tab, expand Access Policy, and then click Access Profiles.
- 2. Locate the Access Profile you created, and then, in the Access Policy column, click Edit. The VPE opens in a new window.
- 3. Click the + symbol between **Start** and **Deny**. A box opens with options for different actions.

- 4. Click the **Logon Page** option button, and then the **Add Item** button at the bottom.
- 5. Configure any of the options as applicable for your configuration. In our example, we leave the defaults.
- 6. Click the **Save** button.
- 7. Click the + symbol between Logon Page and Deny. A box opens with options for different actions.
- 8. Click the **AD Auth** option button, and then the **Add Item** button at the bottom.
- 9. From the Server list, select the AAA server you created above.
- 10. All other settings are optional. Click the **Save** button. You now see two paths, Successful and Fallback.
- 11. On the Successful path, click the + symbol between AD Auth and Deny.
- 12. Click the SSO Credentials Mapping option button, and then the Add Item button.
- 13. Configure any of the options as applicable for your configuration. In our example, we leave the defaults.
- 14. Click the **Save** button.
- 15. Click the + symbol between SSO Credentials Mapping and Deny.
- 16. For v11 Only: Click the Webtop and Webtop Links Assign option button, and then the Add Item button.
  - a. Click the Add/Delete link next to Webtop.
  - b. Click the option button for the Webtop you created above.
  - c. Click Save.
- 17. Click the + symbol between Webtop and Webtop Links Assign (or SSO Credential Mapping in v10.x) and Deny.
- 18. Click the **Resource Assign** option button, and then click the **Add Item** button.
- 19. The next steps depend on which version of the BIG-IP APM you are using:
  - v11
    - a. Click the Add/Delete Link next to Portal Access Resources.
    - b. Check the box for the Portal Access object you created in the APM Access section of the table.
    - c. Click the Save button.
  - v10
    - a. Click the Add New Entry button.
    - b. Click the Add/Delete Web Application Resources link.
    - c. Check the box for the Web Application you created in the APM Access section of the table.
    - d. Click Update
    - e. Click the Set Webtop link.
    - f. Check the box for the Webtop you created in the table.
    - g. Click the Save button.
- 20. On the Fallback path after **Resource Assign** click the **Deny** box link.
- 21. Click the Allow option button, and then click Save.
- 22. Click the yellow **Apply Access Policy** link in the upper left part of the window. You must apply an access policy before it takes effect.

# Configuring the BIG-IP LTM with TMG as a Forward Web Proxy

The follow table shows how to configure the BIG-IP system to send outbound traffic through Microsoft TMG servers. You can then use TMG's web and firewall policies to control access to the internet, as well as cache external content to accelerate performance.

The following are prerequisites for this scenario:

- Clients must set their default gateway to the BIG-IP LTM internal VLAN self IP.
- Set TMG servers default gateway to BIG-IP LTM TMG VLAN self IP.
- Configure the TMG devices using the guidance for outbound traffic found in *Threat Management Gateway Server configuration* on page 3.

| BIG-IP LTM Object                                                                       | Non-default settings/Notes  |                                                                         |  |
|-----------------------------------------------------------------------------------------|-----------------------------|-------------------------------------------------------------------------|--|
| Health Monitor                                                                          | Name                        | Type a unique name                                                      |  |
|                                                                                         | Туре                        | Gateway ICMP                                                            |  |
|                                                                                         | Interval                    | <b>30</b> (recommended)                                                 |  |
|                                                                                         | Timeout                     | 91 (recommended)                                                        |  |
|                                                                                         | Transparent                 | Yes                                                                     |  |
|                                                                                         | Alias Address               | One or more external IP addresses                                       |  |
|                                                                                         | Alias Service Port          | *All Ports                                                              |  |
|                                                                                         | TMG device pool             |                                                                         |  |
|                                                                                         | Name                        | Type a unique name                                                      |  |
|                                                                                         | Health Monitor              | Select the ICMP monitor you created above                               |  |
|                                                                                         | Slow Ramp Time <sup>1</sup> | 300                                                                     |  |
|                                                                                         | Load Balancing Method       | Choose a load balancing method. We recommend Least Connections (Member) |  |
|                                                                                         | Address                     | Type the <i>internal</i> IP Address of a TMG device.                    |  |
| Pools                                                                                   | Service Port                | *All Ports (click Add to repeat Address and Service Port for all nodes) |  |
| (Local Traffic>Pools)                                                                   | Router pool                 |                                                                         |  |
|                                                                                         | Name                        | Type a unique name                                                      |  |
|                                                                                         | Health Monitor              | Select the HTTP monitor you created above                               |  |
|                                                                                         | Slow Ramp Time              | 300                                                                     |  |
|                                                                                         | Load Balancing Method       | Choose a load balancing method. We recommend Least Connections (Member) |  |
|                                                                                         | Address                     | Type the IP Address of the External routers                             |  |
|                                                                                         | Service Port                | 80 (click Add to repeat Address and Service Port for all nodes)         |  |
| Local Traffic<br>General Properties<br>(System>Configuration><br>Local Traffic>General) | SNAT Packet Forwarding      | Select <b>All Traffic</b> from the list.                                |  |
|                                                                                         | Outbound TCP - TMG          |                                                                         |  |
|                                                                                         | Name                        | Type a unique name.                                                     |  |
|                                                                                         | Destination Type            | Network (option button)                                                 |  |
| Virtual Servers<br>(Main tab>Local Traffic<br>>Virtual Servers)                         | Address                     | 0.0.0.0 (this is a wildcard virtual server)                             |  |
|                                                                                         | Mask                        | Type the associated mask                                                |  |
|                                                                                         | Service Port                | *All Ports                                                              |  |
|                                                                                         | Address Translation         | Uncheck the box to <b>Disable</b> Address Translation                   |  |
|                                                                                         | Port Translation            | Uncheck the box to <b>Disable</b> Port Translation                      |  |

| BIG-IP LTM Object       | Non-default settings/Notes  |                                                           |  |
|-------------------------|-----------------------------|-----------------------------------------------------------|--|
|                         | Outbound TCP - TMG: Co      | ontinued                                                  |  |
|                         | VLAN and Tunnel Traffic     | Select <b>Enabled On</b> from the list.                   |  |
|                         | VLANs and Tunnels           | Select the Internal VLAN and move it to the Selected box. |  |
|                         | SNAT Pool                   | Automap                                                   |  |
|                         | Default Pool                | Select the TMG pool you created above                     |  |
|                         | Default Persistence Profile | dest_addr (Destination Address Affinity)                  |  |
|                         | Outbound UDP - TMG          |                                                           |  |
|                         | Name                        | Type a unique name.                                       |  |
|                         | Destination Type            | Network (option button)                                   |  |
|                         | Address                     | 0.0.0.0 (this is a wildcard virtual server)               |  |
|                         | Mask                        | Type the associated mask                                  |  |
|                         | Service Port                | *All Ports                                                |  |
|                         | Protocol                    | Select <b>UDP</b> from the list.                          |  |
|                         | Address Translation         | Uncheck the box to <b>Disable</b> Address Translation     |  |
|                         | Port Translation            | Uncheck the box to <b>Disable</b> Port Translation        |  |
|                         | VLAN and Tunnel Traffic     | Select <b>Enabled On</b> from the list.                   |  |
|                         | VLANs and Tunnels           | Select the Internal VLAN and move it to the Selected box. |  |
|                         | SNAT Pool                   | Automap                                                   |  |
|                         | Default Pool                | Select the TMG pool you created above                     |  |
|                         | Default Persistence Profile | dest_addr (Destination Address Affinity)                  |  |
|                         | Outbound TCP - Router       |                                                           |  |
|                         | Name                        | Type a unique name.                                       |  |
| Virtual Servers         | Destination Type            | Network (option button)                                   |  |
| (Main tab>Local Traffic | Address                     | <b>0.0.0.0</b> (this is a wildcard virtual server)        |  |
| >Virtual Servers)       | Mask                        | Type the associated mask                                  |  |
|                         | Service Port                | *All Ports                                                |  |
|                         | Address Translation         | Uncheck the box to <b>Disable</b> Address Translation     |  |
|                         | Port Translation            | Uncheck the box to <b>Disable</b> Port Translation        |  |
|                         | VLAN and Tunnel Traffic     | Select <b>Enabled On</b> from the list.                   |  |
|                         | VLANs and Tunnels           | Select the TMG VLAN and move it to the Selected box.      |  |
|                         | SNAT Pool                   | Automap                                                   |  |
|                         | Default Pool                | Select the Router pool you created above                  |  |
|                         | Default Persistence Profile | dest_addr (Destination Address Affinity)                  |  |
|                         | Outbound UDP - Router       |                                                           |  |
|                         | Name                        | Type a unique name.                                       |  |
|                         | Destination Type            | Network (option button)                                   |  |
|                         | Address                     | <b>0.0.0.0</b> (this is a wildcard virtual server)        |  |
|                         | Mask                        | Type the associated mask                                  |  |
|                         | Service Port                | *All Ports                                                |  |
|                         | Protocol                    | Select <b>UDP</b> from the list.                          |  |
|                         | Address Translation         | Uncheck the box to <b>Disable</b> Address Translation     |  |
|                         | Port Translation            | Uncheck the box to <b>Disable</b> Port Translation        |  |
|                         | VLAN and Tunnel Traffic     | Select <b>Enabled On</b> from the list.                   |  |
|                         | VLANs and Tunnels           | Select the TMG VLAN and move it to the Selected box.      |  |
|                         | SNAT Pool                   | Automap                                                   |  |
|                         | Default Pool                | Select the Router pool you created above                  |  |
|                         | Default Persistence Profile | dest_addr (Destination Address Affinity)                  |  |

| BIG-IP LTM Object | Non-default settings/Notes  |                                                           |  |
|-------------------|-----------------------------|-----------------------------------------------------------|--|
|                   | L4 Performance - TMG        |                                                           |  |
|                   | Name                        | Type a unique name.                                       |  |
|                   | Destination Type            | Network (option button)                                   |  |
|                   | Address                     | 0.0.0.0 (this is a wildcard virtual server)               |  |
|                   | Mask                        | Type the associated mask                                  |  |
|                   | Service Port                | *All Ports                                                |  |
|                   | Туре                        | Performance (Layer 4)                                     |  |
|                   | VLAN and Tunnel Traffic     | Select <b>Enabled On</b> from the list.                   |  |
|                   | VLANs and Tunnels           | Select the Internal VLAN and move it to the Selected box. |  |
|                   | SNAT Pool                   | Automap                                                   |  |
|                   | Default Pool                | Select the TMG pool you created above                     |  |
| Virtual Servers   | Default Persistence Profile | dest_addr (Destination Address Affinity)                  |  |
| >Virtual Servers) | L4 Performance - Router     |                                                           |  |
|                   | Name                        | Type a unique name.                                       |  |
|                   | Destination Type            | Network (option button)                                   |  |
|                   | Address                     | 0.0.0.0 (this is a wildcard virtual server)               |  |
|                   | Mask                        | Type the associated mask                                  |  |
|                   | Service Port                | *All Ports                                                |  |
|                   | Туре                        | Performance (Layer 4)                                     |  |
|                   | VLAN and Tunnel Traffic     | Select <b>Enabled On</b> from the list.                   |  |
|                   | VLANs and Tunnels           | Select the TMG VLAN and move it to the Selected box.      |  |
|                   | SNAT Pool                   | Automap                                                   |  |
|                   | Default Pool                | Select the Router pool you created above                  |  |
|                   | Default Persistence Profile | dest_addr (Destination Address Affinity)                  |  |

This completes the forward proxy configuration.

## Configuring logging on the BIG-IP LTM version 11 (optional)

In this section, we show you how to configure High Speed Logging on the BIG-IP version 11 and later (**ONLY**). This is optional, but provides visibility into network traffic you may find useful. To use this feature, you must configure a pool of logging servers and a logging profile.

Alternatively, you can configure ICSA logging. This will enable you to view real-time connection information on the BIG-IP; however, ICSA logging may impact performance. If you wish to enable logging permanently, we recommend you configure BIG-IP to send logs to a pool of logging servers as described in the following high speed logging section.

The following table shows the non-default settings for the BIG-IP objects related to high speed logging. For specific information on configuring individual objects, see the online help or LTM documentation.

| BIG-IP LTM Object                                       |                       | Non-default settings/Notes                                                                                     |  |
|---------------------------------------------------------|-----------------------|----------------------------------------------------------------------------------------------------|--|
| Health Monitor<br>(Main tab>Local Traffic<br>>Monitors) | Name                  | Type a unique name                                                                                             |  |
|                                                         | Туре                  | UDP                                                                                                    |  |
|                                                         | Interval              | <b>30</b> (recommended)                                                                                        |  |
|                                                         | Timeout               | 91 (recommended)                                                                                               |  |
| <b>Pool</b><br>(Main tab>Local Traffic                  | Name                  | Type a unique name                                                                                             |  |
|                                                         | Health Monitor        | Select the UDP monitor you created above                                                                       |  |
|                                                         | Load Balancing Method | Choose a load balancing method. We recommend Least Connections (Member)                                        |  |
| >Pools)                                                 | Address               | Type the IP Address of a syslog server.                                                                        |  |
|                                                         | Service Port          | 514 (the default port for syslog, adjust if necessary) Repeat Address and Service port for all syslog devices. |  |
|                                                         | Name                  | Type a unique name                                                                                             |  |
| Request Logging                                         | Parent Profile        | request-log                                                                                                    |  |
| Profile<br>(Main tab>Local Traffic<br>>Profiles>Other)  | Request Logging       | Enabled                                                                                                    |  |
|                                                         | Pool Name             | Select the Pool of syslog servers you created above                                                            |  |
|                                                         | Response Logging      | Enabled                                                                                                    |  |
|                                                         | Pool Name             | Select the Pool of syslog servers you created above                                                            |  |

## **Configuring ICSA logging**

In this section, we show you how to configure ICSA logging on the LTM. This is optional, but provides visibility into network traffic you may find useful. As mentioned, this may negatively impact performance.

To enable ICSA logging, you must have command line access to the BIG-IP system. You can then view the logs from the web-based Configuration utility or the command line.

## To enable ICSA monitoring

- 1. Log on to the BIG-IP system from the command line.
- 2. Type the following command to enter the TMSH shell: tmsh
- 3. Once in TMSH, type sys
- 4. Type the following command:

#### modify db tmm.lognonsessionpackets value enable

5. Type the following command:

#### modify db icsa.forceadminpacketlogging value enable

6. You can now exit the command line.

To view the logs from the Configuration utility, on the Main tab, expand **System**, click **Logs**, and then on the menu bar, click **Local Traffic**. To view the logs from the command line, check **/var/log/ltm**. For example, to view packets to and from 192.168.1.1, you could type the command: **tail -f /var/log/ltm | grep 192.168.1.1** 

# Document Revision History

| Version | Description                                                                                                    | Date       |
|---------|----------------------------------------------------------------------------------------------------|------------|
| 1.0     | New document                                                                                                    | 10-25-2011 |
| 1.1     | Updated the WMI monitor configuration with the proper URL to the script file (/scripts/F5Isapi.dll).                                                                                     | 05-24-2012 |
| 1.2     | Added support for BIG-IP versions 10.2.3, 10.2.4, 11.0.1, 11.1, and 11.2.                                                                                                    | 07-23-2012 |
| 1.3     | <ul> <li>Added support for BIG-IP versions 11.3 - 11.4.1.</li> <li>Added Rewrite profile configuration in the profile section of the BIG-IP APM configuration tables</li> </ul>          | 11-22-2013 |
| 1.4     | <ul> <li>Added support for BIG-IP versions 11.5 and 11.5.1.</li> <li>Updated the BIG-IP APM configuration table on <i>page 19</i> with changes for BIG-IP APM 11.5 and later.</li> </ul> | 04-04-2014 |

F5 Networks, Inc. 401 Elliott Avenue West, Seattle, WA 98119 888-882-4447 www.f5.com

 F5 Networks, Inc.
 F5 Networks
 F5 Networks Ltd.
 F5 Networks

 Corporate Headquarters
 Asia-Pacific
 Europe/Middle-East/Africa
 Japan K.K.

 info@f5.com
 apacinfo@f5.com
 emeainfo@f5.com
 f5j-info@f5.com

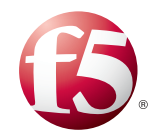

©2013 F5 Networks, Inc. All rights reserved. F5, F5 Networks, the F5 logo, and IT agility. Your way., are trademarks of F5 Networks, Inc. in the U.S. and in certain other countries. Other F5 trademarks are identified at f5.com. Any other products, services, or company names referenced herein may be trademarks of their respective owners with no endorsement or affiliation, express or implied, claimed by F5.